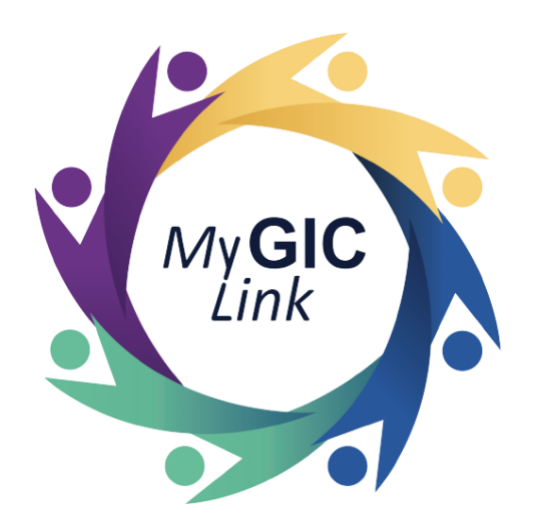

# COBRA Enrollment Application User Guide

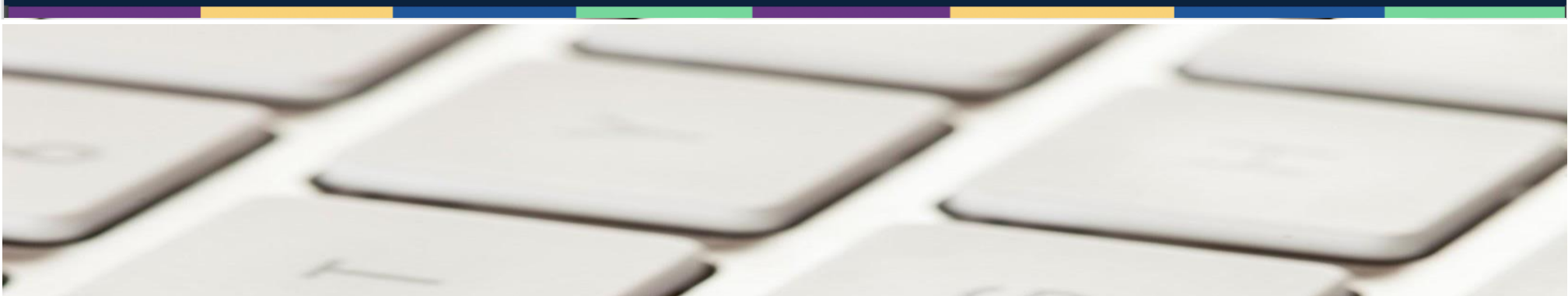

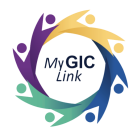

| Introduction                       |    |
|------------------------------------|----|
| COBRA Enrollment Application Steps | 3  |
| Step 1: Getting Started            | 6  |
| Step 2: Personal Information       | 7  |
| Step 3: Plan Selection             | 8  |
| Step 4: Documents                  | 12 |
| Step 5: Review and Submit          | 13 |

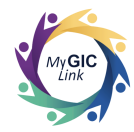

## Introduction

This GIC COBRA Enrollment Application user guide is intended to assist terminated employees (applicants) with step-by-step instructions for starting a COBRA Enrollment Application.

## **COBRA Enrollment Application Steps**

| Important Message from the Group Insurance Commission (GIC) 🕨 🔤                                                                                                    | Terminated employees whose       |
|----------------------------------------------------------------------------------------------------|----------------------------------|
| My GIC Link <myqiclinkcustomerservice@mass.gov><br/>To: sample1@example.com</myqiclinkcustomerservice@mass.gov>                                                                                                    | Health and/or Dental/Vision      |
| Hi John M Sample,                                                                                                    | coverages are terminated will    |
| You have an important message from the GIC regarding your GIC benefits. If you have already registered, please log into the MyGICLink Member Benefits Portal to view your message in the Notifications section of the member benefits portal. If you have not registered yet, visit mass.gov/mygiclink-member-benefits-portal for more information on registering for the member benefits portal. | receive an email indicating they |
| Thank you for using MyGICLink,<br>Group Insurance Commission                                                                                                    | have an important message in the |
|                                                                                                    | MyGICLink.                       |
| My GIC<br>Link                                                                                                    | Applicants must:                 |
| Note: This is an automated email. Please do not reply or send documents to this email address.                                                                                                    | Log into MyGICLink.              |
|                                                                                                    |                                  |

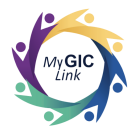

| My GICLink                                                                                                    | Home Benefits My Profile Resources John S 🝙                                                                                                    | Click on the link under MY     NOTIFICATIONS:                                                               |
|----------------------------------------------------------------------------------------------------|----------------------------------------------------------------------------------------------------|----------------------------------------------------------------------------------------------------|
| Welcome to your Benefits Dashboard<br>John M Sample<br>Please NOTE<br>Status<br>Enrolled<br>December 2015<br>December 2015<br>December | MY NOTIFICATIONS  • Your GIC benefits will end on MM/DD/YYYY. You may apply for continuation of benefits within 45 days of your termination date here                                                                     |                                                                                                    |
| My Application(s)<br>You do not have any applications in<br>COBRA Enrollment<br>Benefits Quicklinks<br>Qualifying Events<br>Learn more about enrolling in or<br>changing GIC benefits due to a<br>qualifying event.<br>Health Plan/Carrier<br>Directory<br>Review the full list of GIC I<br>Providers, plan informatio<br>contact details.                                                                                                    | below:<br>Deferred Retirement Enrollment  Cancel Start Now<br>Cancel Start Now<br>GIC Benefit Decision Guide<br>Resource to help you make an informed decision about your GIC benefits.<br>Send your question to the GIC. | <ul> <li>Applicants must:</li> <li>Select COBRA Enrollment.</li> <li>Click Start Now to proceed.</li> </ul> |

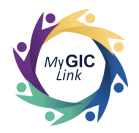

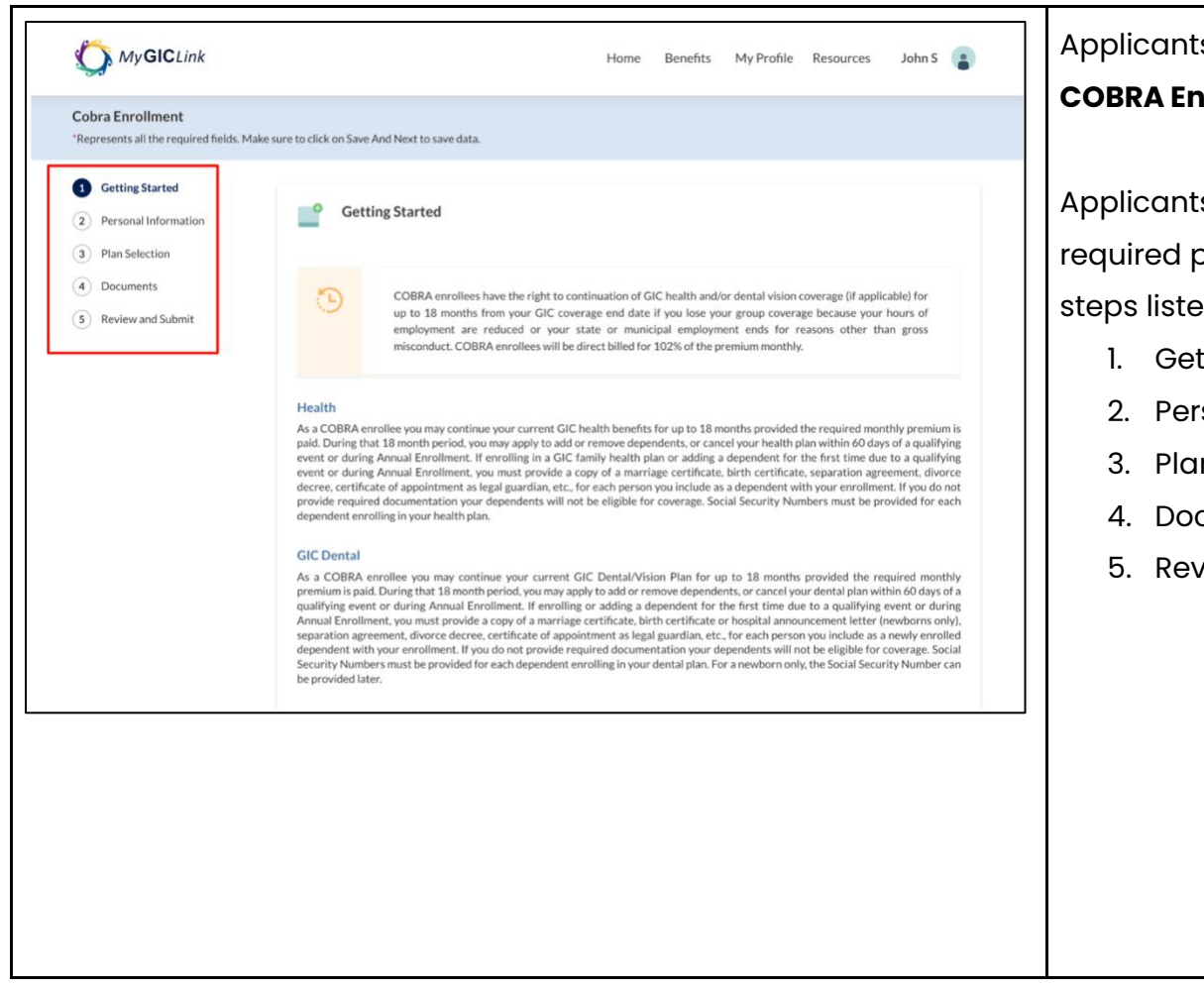

Applicants will be directed to the **COBRA Enrollment** Application.

Applicants must complete all required prompts and actions for the steps listed on the navigation menu.

- 1. Getting Started
- 2. Personal Information
- 3. Plan Selection
- 4. Documents
- 5. Review and Submit

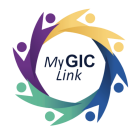

#### **Step 1: Getting Started**

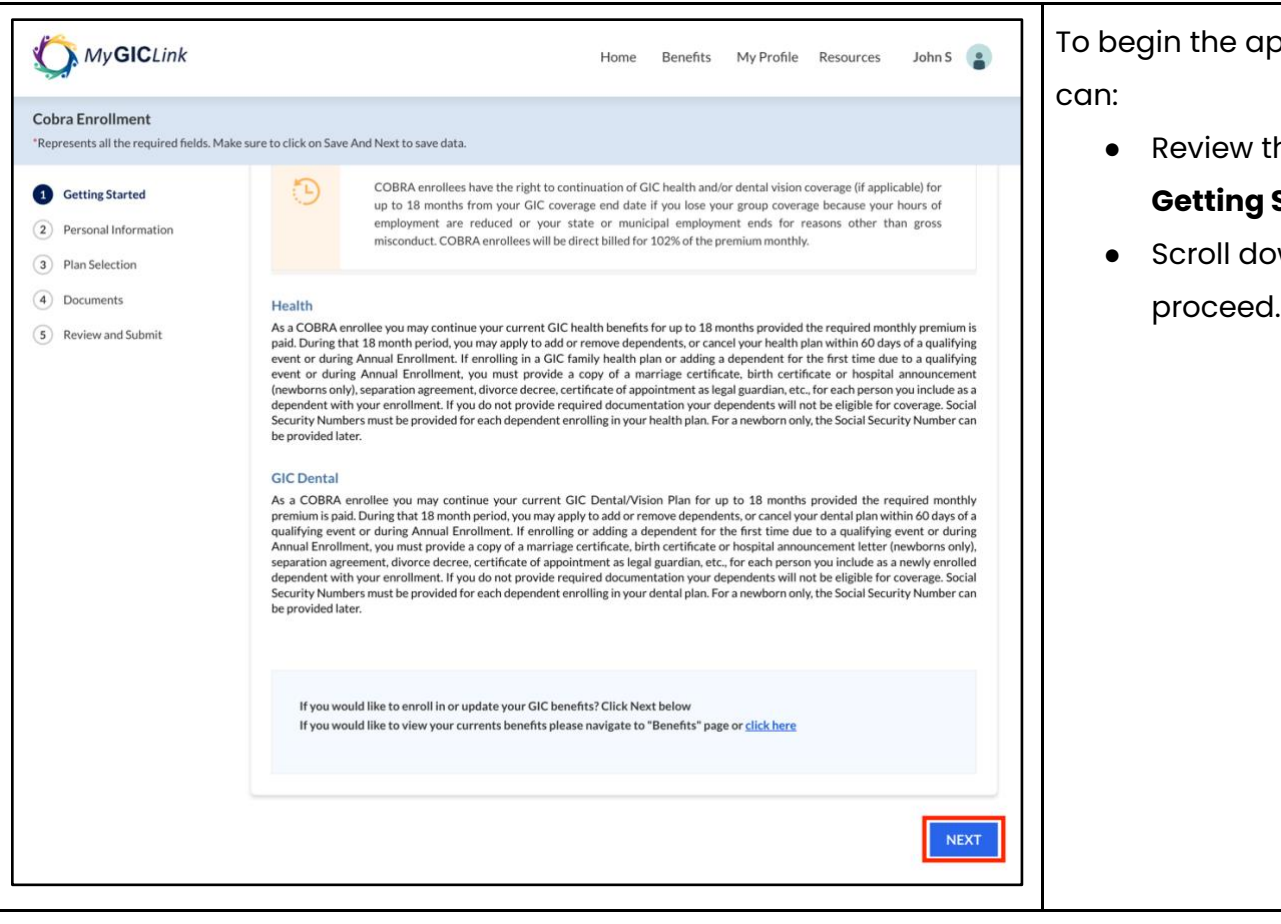

To begin the application, applicants

• Review the information on the

#### Getting Started page.

 Scroll down and click NEXT to proceed.

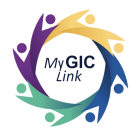

## **Step 2: Personal Information**

| Cobra Enrollment<br>*Represents all the required fields. Mak                    | e sure to click on Save And Next to save data.                                                                                                    |                                                                                         | Cancel Application Save and Exit | can:                                                                                                    |
|---------------------------------------------------------------------------------|----------------------------------------------------------------------------------------------------|-----------------------------------------------------------------------------------------|----------------------------------|----------------------------------------------------------------------------------------------------|
| Cetting Started Personal Information Plan Selection Documents Review and Submit | Personal Information     Please review the following     Enrollee Information     FULNAME                                                                                                    | g information for accuracy.                                                             | GENDER                           | <ul> <li>Review and confirm their<br/>personal information.</li> </ul>                                                                                                    |
|                                                                                 | John M Sample<br>SOCIAL SECURITY NUMBER<br>1234<br>Contact Information<br>HOME ADDRESS<br>2 Portal Way Boston MA 02115<br>United States<br>MOBILE PHONE<br>123-456-7890<br>*Is the information listed above accu<br>Ves No | 1/1/1965<br>REFERENCE ID<br>1A2B3C4D<br>MAILING ADDRESS<br>EMAIL<br>sample1@example.com | Male  Previous Save and Next     | <ul> <li>If the information is accurate, applicants must:</li> <li>Select Yes to the Is the information listed above accurate? question.</li> <li>Click Save and Next to proceed.</li> </ul> |

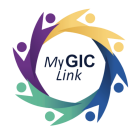

#### **Step 3: Plan Selection**

| My <b>GIC</b> Link                                                             | Home Benefits My Profile                                                                                                    | Resources John S        | Applicants will be directed to  |
|--------------------------------------------------------------------------------|----------------------------------------------------------------------------------------------------|-------------------------|---------------------------------|
| Cobra Enrollment<br>*Represents all the required fields. Ma                    | ke sure to click on Save And Next to save data.                                                                                                    | plication Save and Exit | Health section under the Pla    |
| Getting Started                                                                |                                                                                                    |                         | Selection. This page displays   |
| Personal Information                                                           | Plan Selection PREM 3.1 - Health Insurance \$2.2                                                                                                    | IUM TOTAL               | Current Plan with your month    |
| <ul> <li>Plan Selection</li> <li>3.1 Health</li> <li>3.2 GIC Dental</li> </ul> | Health Insurance                                                                                                    | 20.15 View uetails      | premiums.                       |
| 4 Documents                                                                    | Your Current Plan                                                                                                    |                         |                                 |
| 5 Review and Submit                                                            | CARRENT COBRA \$2.221<br>(Family)<br>View Detail                                                                                                    | 0.15                    | Applicants can:                 |
|                                                                                | * Please choose one of the options below to update your GIC Health Insurance:<br>Your active employee GIC health plan was terminated on MM/DD/YYYY<br>Elect Cobra Health O Opt-out of Cobra Health O |                         |                                 |
|                                                                                | Effective Date                                                                                                    |                         | Note: If applicants select Opt  |
|                                                                                | MM/DD/YYYY                                                                                                    |                         | they will not be enrolled in Co |
|                                                                                |                                                                                                    |                         | Health Insurance.               |
|                                                                                |                                                                                                    |                         | Note: The effective date will a |
|                                                                                |                                                                                                    |                         | populate with the 1st of the n  |
|                                                                                |                                                                                                    |                         | after the applicants' termina   |
|                                                                                |                                                                                                    |                         | date.                           |

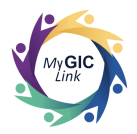

| My GICLink                                                                                                    | Home Ben                                    | refits My Profile Resources John S 📳 | Applicants can view enrolled                                                                                                    |
|----------------------------------------------------------------------------------------------------|---------------------------------------------|--------------------------------------|----------------------------------------------------------------------------------------------------|
| Cobra Enrollment<br>"Represents all the required fields. Make s                                                                                                    | ure to click on Save And Next to save data. | Cancel Application Save and Exit     | dependents.                                                                                                    |
| <ul> <li>Getting Started</li> <li>Personal Information</li> <li>Plan Selection <ul> <li>3.1 Health</li> <li>3.2 GIC Dental</li> </ul> </li> <li>4 Documents</li> <li>5 Review and Submit</li> </ul> | Health Insurance Your Current Plan          | FAMILY       \$2,220.15       rance: | <ul> <li>Note: Applicants cannot edit, add or remove a dependent. They can only view dependents.</li> <li>Click Save and Next to proceed.</li> </ul> |

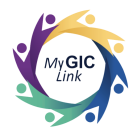

| My GICLink                                                                                | Home Benefits My Profile Resources                                                                                                    | Applicants will be directed to the <b>GIC</b>                                                                                                    |
|-------------------------------------------------------------------------------------------|----------------------------------------------------------------------------------------------------|----------------------------------------------------------------------------------------------------|
| Cobra Enrollment<br>*Represents all the required fields. Mak                              | e sure to click on Save And Next to save data. Cancel Application                                                                                                    | Save and Exit                                                                                                    |
| <ul> <li>Getting Started</li> <li>Personal Information</li> <li>Plan Selection</li> </ul> | Plan Selection<br>3.2 - GIC Dental \$2,220.15                                                                                                    | View details View details View |
| 3.1 Health<br>3.2 GIC Dental<br>(4) Documents<br>(5) Review and Submit                    | GIC Dental Insurance Your Current Plan CARRIER NAME FAMILY MetLife Classic - Indemnity Plan COBRA (Family) View Detail                                                                | Applicants can:     Click Elect COBRA Dental.                                                                                                    |
|                                                                                           | <sup>•</sup> Please choose one of the options below to update your GIC Dental Insurance:<br>Your active employee GIC Dental plan was terminated on MM/DD/YYYY<br>© Elect Cobra Dental | <b>Note:</b> If applicants select <b>Opt out</b> ,<br>they will not be enrolled in COBRA<br>Dental Insurance.                                                                                                    |
|                                                                                           | Dependents                                                                                                    | <b>Note:</b> The effective date will auto-<br>populate with the 1st of the month<br>after the applicants' termination<br>date.                                                                                                    |

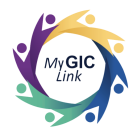

| Cobra Enrollment<br>"Represents all the required fields. M                                                                                                    | fake sure to click on Save And Next to save data.                                                                                                    |                                                                                                    |                           | Cancel Application         | Save and Exit | dependents.                                                                                                    |
|----------------------------------------------------------------------------------------------------|----------------------------------------------------------------------------------------------------|----------------------------------------------------------------------------------------------------|---------------------------|----------------------------|---------------|----------------------------------------------------------------------------------------------------|
| <ul> <li>Getting Started</li> <li>Personal Information</li> <li>Plan Selection         <ul> <li>3.1 Health</li> <li>3.2 GIC Dental</li> </ul> </li> <li>Documents</li> <li>Review and Submit</li> </ul> | GIC Dental Insurance<br>Your Current Plan<br>CARIER NAME<br>MetLife Classic - Indemnity Plan CC<br>(Family)<br>View Detail<br>Please choose one of the optic<br>Your active employee GIC Denta<br>Wur active employee GIC Denta<br>Effective Date<br>MM/DD/YYYY<br>Dependents | DBRA<br>Ins below to update your GIC Dental<br>I plan was terminated on MM/DD/YYY<br>Opt-out of Cobra Dental | Insurance:<br>Y           | \$2,351.79 View            | v details     | <ul> <li>Note: Applicants cannot edit or adding a dependent. They can only view dependents.</li> <li>Click Save and Next to proceed.</li> </ul> |
|                                                                                                    | Click here for required documents.                                                                                                    | RELATIONSHIP<br>Spouse                                                                                       | DATE OF BIRTH<br>1/1/1965 | ACTION<br>View<br>Previous | ave and Next  |                                                                                                    |

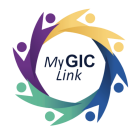

#### Step 4: Documents

| My GIC Link                                                               |                                                       | Home Benefits My Profile Resources John S 📳                                                                                                    | Applicants will be directed to the                      |
|---------------------------------------------------------------------------|-------------------------------------------------------|----------------------------------------------------------------------------------------------------|---------------------------------------------------------|
| Cobra Enrollment<br>*Represents all the required fields. Make s           | sure to click on Save And Next to                     | save data. Cancel Application Save and Exit                                                                                                    | Documents section.                                      |
| Getting Started     Personal Information     Plan Selection     Documents | Dependents  Click Here for Required Do Dependent NAME | RELATIONSHIP PLAN<br>COVINACE TYPE ACTION STATUS<br>No documents are required.                                                                                            | <ul> <li>Click Save and Next to<br/>proceed.</li> </ul> |
| S Review and Submit                                                       |                                                       | 5<br>DOCIMENT THE                                                                                                    | <b>Note:</b> Documents are not required                 |
|                                                                           | Dependent under 19                                    | Birth Certificate, Adoption, Court order, Guardianship Document, or Hospital Birth announcement (Newborn<br>Only)                                                         | for this application since applicants                   |
|                                                                           | Dependent 19-26                                       | Birth Certificate, Adoption, Court order, Guardianship Document                                                                                                    | can't add or edit dependents.                           |
|                                                                           | Full-Time Student Handicapped Dependent               | Birth Certificate, Adoption, Court order, Guardianship Document Birth Certificate, Adoption, Court order, Guardianship Document, <u>Handicapped Dependent application</u> |                                                         |
|                                                                           | Spouse                                                | Marriage Certificate                                                                                                    |                                                         |
|                                                                           | Former Spouse                                         | Divorce Decree 🚯                                                                                                    |                                                         |
| L.                                                                        |                                                       | Previous Save and Next                                                                                                    |                                                         |

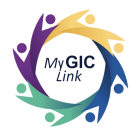

## Step 5: Review and Submit

| My GICLink                                                    | Home Benefits My Profile Resources John S 🔮                                                                                                    | Applicants will be directed to the <b>Review and Submit</b> section and                |
|---------------------------------------------------------------|----------------------------------------------------------------------------------------------------|----------------------------------------------------------------------------------------|
| Cobra Enrollment<br>*Represents all the required fields. Make | e sure to click on Save And Next to save data. Cancel Application Save and Exit                                                                                                    | must:                                                                                  |
| Getting Started     Personal Information     Plan Selection   | Review and Submit     Pression and Submit       Please review the information that you have entered for accuracy. If you would like to make any changes to a section, click the update button.     Premium Total View details     \$2,351.79       Personal Information     View details     View details     View details                                                                                   | Review all the selections.                                                             |
| <ul> <li>Documents</li> <li>Review and Submit</li> </ul>      | Enrollee Information         Full Name       Date of Birth       Gender       Social Security Number         John M Sample       1/1/1965       Male       XXX-XX-1234         Reference ID       Home Address       Mailing Address         2 Portal Way Boston MA 02115       Mailing Address         United States       Sample 1@example.com         123-456-7890       London Life Personal Information | available on the accordion to<br>expand and review each section of<br>the application. |

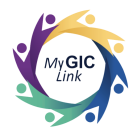

| MyGICLink                                                                                                    | Home Benefits My Profile Resources John S 👔                                                                                                    | Applicants must:                                                                                             |
|----------------------------------------------------------------------------------------------------|----------------------------------------------------------------------------------------------------|----------------------------------------------------------------------------------------------------|
| Cobra Enrollment<br>"Represents all the required fields. M                                                                              | take sure to click on Save And Next to save data. Cancel Application Save and Exit                                                                                                    | • Check the attestation check box.                                                                           |
| <ul> <li>Getting Started</li> <li>Personal Information</li> <li>Plan Selection</li> <li>Documents</li> <li>Review and Submit</li> </ul> | Update Personal Information         Health Insurance         GIC Dental         Attestation         Attestation         Display the play expected of the play expected. I understand that due to ISP required documentation for the duration of the play expected. I understand that due to ISP required documentation for the duration of the play expected. I understand that due to ISP required documentation for health insurance coverage elections are binding for the duration of the play expected. I understand that due to ISP required documentation for health insurance enrollments and changes within 60 days of the event. All divorces and remarriages must be reported to the Group Insurance Commission; failure to notify the GIC of legal separation, divorce or remarriage can result in financial liability to you.         * I certify that I have read and acknowledge the above attestation         Full Name       Date         * Other Sample | <ul> <li>Enter the applicant's full name, as it appears on the screen, and</li> <li>Click Submit.</li> </ul> |
| 81                                                                                                    | Previous                                                                                                    |                                                                                                    |

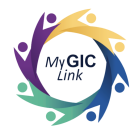

| MyGICLink                                                | Home Benefits My Profile Resources John S 💽                                                                                                    | A confirmation pop-up will appear on the page. |
|----------------------------------------------------------|----------------------------------------------------------------------------------------------------|------------------------------------------------|
| *Represents all the required fields. Make                | sure to click on Save And Next to save data.  Cancel Application Save and Exit Lindete Personal Information                                                                                                    |                                                |
| Getting Started     Personal Information                 | Upaate Personal Information                                                                                                    | Applicants must:                               |
| Plan Selection                                           | Health Insurance                                                                                                    | Click <b>Yes</b> .                             |
| <ul> <li>Documents</li> <li>Review and Submit</li> </ul> |                                                                                                    |                                                |
| ·                                                        | Are you sure you want to submit the application? You will not be able to update your<br>application once it has been submitted.                                                                                                    |                                                |
|                                                          | No     Yes     time or a child, death of a service within 60 service within 60 service service within 60 service service se |                                                |
|                                                          | separation, divorce or remarriage can result in financial fiability to you.  *   •   •   •   •   •   •   •   •   •                                                                                                    |                                                |
|                                                          | Full Name Date<br>John M Sample                                                                                                    |                                                |
|                                                          | *Enter Your Full Name<br>John M Sample                                                                                                    |                                                |
|                                                          | Previous Submit                                                                                                    |                                                |

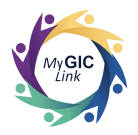

| My <b>GIC</b> Link                                          |                                                                                                    | Home Benefits                                       | My Profile Resource           | s John S 📳 |
|-------------------------------------------------------------|----------------------------------------------------------------------------------------------------|-----------------------------------------------------|-------------------------------|------------|
| obra Enrollment<br>tepresents all the required fields. Make | e sure to click on Save And Next to save data.                                                                   |                                                     |                               |            |
| Getting Started<br>Personal Information<br>Plan Selection   | L Review and Submit                                                                                              |                                                     | Premium Total<br>View details | \$2,351.79 |
| Documents Review and Submit                                 | Success!<br>Your Cobra Enrollment Application has bee<br>Please keep the case number for your refere             | n successfully submitted.<br>ence - <b>12345678</b> |                               | Print      |
|                                                             | Full Name         Date of Birth           John M Sample         1/1/1965           Reference ID         1A283C4D | Gender<br>Male                                      | Social Securit<br>XXX-XX-1234 | y Number   |
|                                                             | Contact Information                                                                                              |                                                     |                               |            |

A success message will appear on the page notifying the applicant that the COBRA Enrollment Application has been successfully submitted.

**Note:** Applicants must keep this case number for their reference.